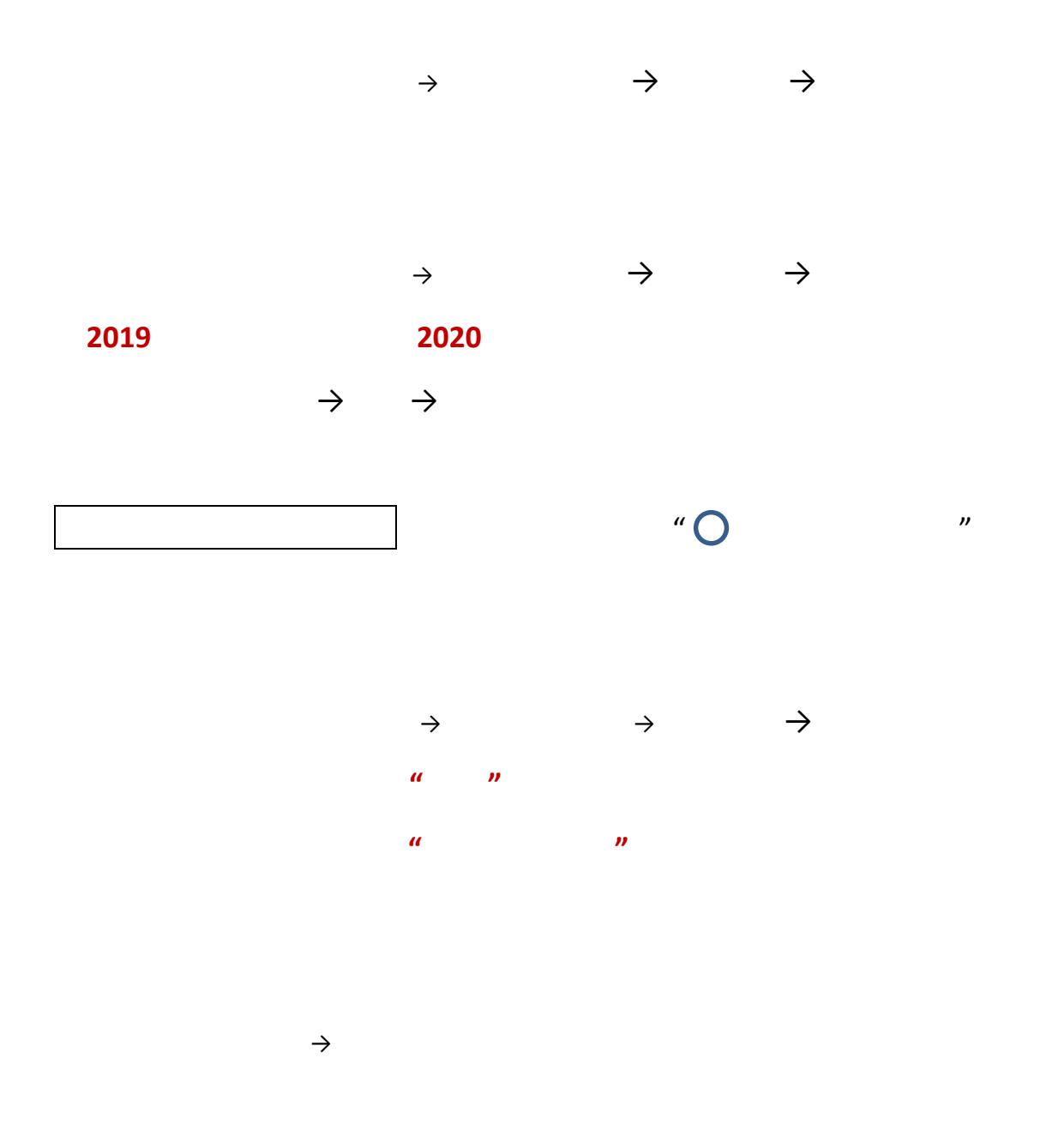

2021.9.10

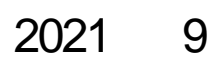

1.

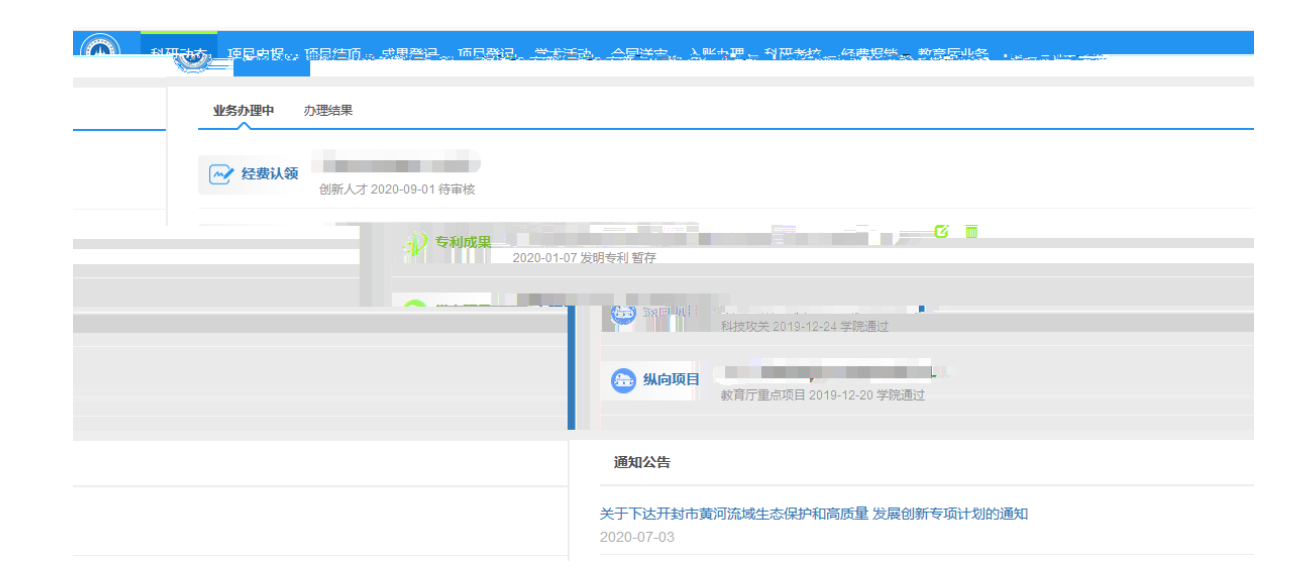

2.

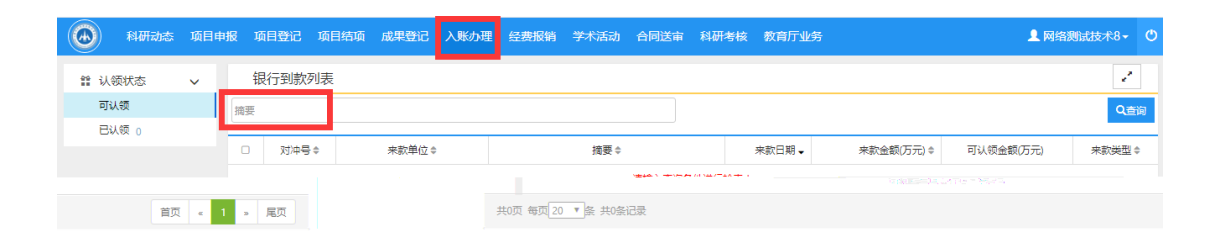

-

 $\rightarrow$ 

|     | 科研动态 | 项目申 | ■报 项目 | 登记           | 项目结项    | 成果登记      | 入账办理 | 经费报销 | 学术活动 | 合同送审 | 科研考核 | 教育厅业务 |           | 👤 网络澳   | \试技术8→ | ٢ |
|-----|------|-----|-------|--------------|---------|-----------|------|------|------|------|------|-------|-----------|---------|--------|---|
| # V | 、领状态 | ~   | 银行    | 行到款列         | 利表      |           |      |      |      |      |      |       |           |         | 2      |   |
| 可   | 认领   |     | 摘要:1  | ×            |         |           |      |      |      |      |      |       |           |         |        |   |
| e   | 以钡 0 |     | 1     |              |         |           |      |      |      |      |      |       |           |         | Q≞     | 晌 |
|     |      |     |       |              |         |           |      |      |      |      | _    |       |           |         |        | - |
|     |      |     | 0     | <b>X</b> 1/4 | +号 ◆    | *         | 款単位⇔ |      |      | 摘ま   | ŧ¢   |       | 来款金额(方) ♥ | 可领金额(万) | 操作     |   |
|     |      |     |       |              | ž       | <b>廣示</b> |      | 1    |      |      |      |       | 1.0       |         | 1.0 认领 |   |
|     |      |     | 共1页   | 每页 20        | ▼ 条 共1条 | 记录        |      |      |      |      |      |       |           | 首页 « 1  | » 尾页   | Į |
|     |      |     |       |              |         |           |      |      |      |      |      |       |           |         |        |   |

| 经费认领        |            |           |       |   |                 | ×   |
|-------------|------------|-----------|-------|---|-----------------|-----|
| 来款信息        |            |           |       |   |                 |     |
| 摘要1         | 1          |           |       |   |                 |     |
| 来款金额(万元) 1  | 1          |           |       |   | 来款类型 混合经费       |     |
| 可认金额(万元) 1  | 1          |           |       |   | 来款时间 2020-08-31 |     |
|             |            |           |       |   |                 |     |
| 项目信息        | _          |           |       |   |                 |     |
| 项目名称*       |            |           |       |   | 负责人             |     |
| 项目未到账金额(万元) | 项目编号       | 项目名称      | 负责人   | * |                 |     |
|             | 保存后自动生成    | 2334455   | 网络测试技 |   |                 |     |
| 项目合同金额(万元)  | ZX20190031 | 纵向项目-项目   | 网络测试技 |   |                 |     |
|             | ZX20200006 | 1111111   | 网络测试技 |   |                 |     |
| 认领经费        | ZX20200007 | 863项目经费测试 | 网络测试技 |   |                 |     |
|             | 636456     | 李娟娟经费支出   | 网络测试技 |   |                 |     |
| )           |            | 开封市社科联项   | 网络测试技 |   | 认领金额(万元) 0      |     |
| 来款类型(       |            | 开封市社科联配   | 网络测试技 |   | 外援会額(万元) 0      |     |
|             |            | 项目经费侧测试   | 网络测试技 |   |                 |     |
| 留校经费(万元)(   | ZX20200018 | 项目配到经费测   | 网络测试技 | • |                 | J   |
|             |            |           |       |   |                 | - 6 |
|             |            |           | 暂     | 存 | 提交关闭            |     |

| 经费认领                                            |          |                                           | ×         |
|-------------------------------------------------|----------|-------------------------------------------|-----------|
| 来款金额(万元) 1                                      | 来款类型     | 混合经费                                      | -         |
| 可认金额(万元) 1                                      | 来款时间     | 2020-08-31                                |           |
| 项目信息                                            |          |                                           |           |
| 项目名称* 项目配到经费测试                                  | 负责人      | 网络测试技术8                                   |           |
| 项目未到账金额(万元) 2.0                                 |          |                                           |           |
| 项目合同金额(万元) 2.0万元(已入账0.0万元。其中计划外拨 0.0万元,已外拨0.0万元 | )        |                                           |           |
| 认领经费                                            |          |                                           |           |
| 入账类型 ∋ 批准经费 💽 配套经费                              | 认领金额(万元) | 0<br>可认领1.0万元,批<br>准剩余1.0万元,配<br>套剩余1.0万元 |           |
| 来款举型 💿 直接经费 💿 间接经费 📦 混合经费                       | 外拨全麵(万一) | n                                         |           |
| v                                               |          |                                           | 田仪 经费(力元) |
|                                                 |          |                                           | 建卡及额度     |
| <i>繁友 担</i> 六 关闭                                |          |                                           |           |

## 拆分冠留校额

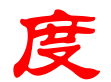

-

| 经费卡号              | 审核通过后自动生成           |         |          |             |
|-------------------|---------------------|---------|----------|-------------|
| 留校金額(万元)          | 1                   |         |          |             |
| 外拨金额(万元)          | 0                   |         |          |             |
|                   |                     |         |          | 建卡完成,开始拆分额度 |
|                   |                     | 冯元(2006 | 5830097) |             |
| 管理费信息 -           | 累计扣除管理费(万           | 元)      |          | 本次扣除管理费(万元) |
| реллитина. = 0,0  |                     |         |          |             |
| 0.0               |                     | 校管理费    | - 0.0    |             |
| 交 关闭              |                     |         |          | 暫存 提        |
| 500.00° (~ 10     |                     |         |          |             |
| 留校金额(万元)          | 1.0                 |         |          |             |
| 外拨金额(万元)          | 0.0                 |         |          |             |
| 清确认额度拆分方式: 🦲 拆分单盘 | 36550度 〇 折公木次入単555度 |         |          | 建卡完成,开始拆分额度 |

| 经费认领                 |                   |             |                      |                 |                       |        |                | ×                | 1 |
|----------------------|-------------------|-------------|----------------------|-----------------|-----------------------|--------|----------------|------------------|---|
| 数据采集费                | 0.0               | 0.0         |                      |                 |                       |        |                |                  |   |
| 版面/知识产权事务费           | 0.0               | 0.0         |                      |                 |                       |        |                |                  |   |
| 会议费/差旅费/国际合<br>作与交流费 | 0.0               | 0.0         |                      |                 |                       |        |                |                  |   |
| 专家咨询费                | 提示                |             |                      |                 |                       | ×      |                |                  |   |
| 印刷出版费                |                   |             |                      |                 |                       |        |                |                  |   |
| 劳务费                  | ✔ 保存质             | 戉功!         |                      |                 |                       |        |                |                  |   |
| 其他费用                 |                   |             | ★关闭                  |                 |                       |        |                |                  |   |
| 二、间接经费               | 0.0               | 0.0         |                      |                 |                       |        |                |                  |   |
| 绩效支出                 | 0.0               | 0.0         |                      |                 |                       |        |                |                  |   |
| 其他                   | 0.0               | 0.0         |                      |                 |                       |        |                |                  |   |
| 转拨费                  | 0.0               | 0.0         |                      |                 |                       |        |                |                  |   |
|                      |                   |             |                      |                 | ++ 9/1020100009)      |        |                |                  |   |
|                      |                   |             |                      | MI HE JULIA I V | (1929100008)          |        |                |                  |   |
| 管理费信息                | -                 | 累           | 计扣除管理费(万元)           |                 |                       | 本次扣除管理 | 费(万元)          |                  |   |
| 院管理费                 | -                 | 0.0         |                      |                 | 0.0                   |        |                |                  |   |
| 校管理弗                 | -                 | 0.0         |                      |                 | 0.0                   |        |                |                  |   |
| ● 科研动态 项目申捐          | <b>段 项目登记 项目结</b> | 顷 成果登记 入账办理 | 经费报销 学术活动 合同         | 司送审 科研考核        | 教育厅业务                 |        | 👤 网络测          | りば技术8- (         | þ |
| 曾认领状态 🗸              | 项目入账列表            |             |                      |                 |                       |        | 导出             | 返回 🦨             |   |
| 可认领                  | □ 对冲号 \$          | 项目名称≑       | 负责人 \$               | 认领金额(万)         | ◆ 认领日期 →              | 所属单位⇔  | 审核状态⇔          | 操作               |   |
|                      | and M             |             | 20 7 年 共1年记录         | 141             | The Rent Poly Cold of |        | Tel car sample | 1475.00 <b>0</b> |   |
| HX C I S H           | 24                | X1X 44X     | and the second halfs |                 |                       |        |                |                  |   |
|                      |                   |             |                      |                 |                       |        |                |                  |   |

|                                                                          |                                         | ×                   | 👤 网络测 |      |  |  |  |  |  |  |  |  |
|--------------------------------------------------------------------------|-----------------------------------------|---------------------|-------|------|--|--|--|--|--|--|--|--|
| \$\$\$\$\$\$\$\$\$\$\$\$\$\$\$\$\$\$\$\$\$\$\$\$\$\$\$\$\$\$\$\$\$\$\$\$ |                                         |                     | 导出    | 返回 🦨 |  |  |  |  |  |  |  |  |
| 项                                                                        | 目合同金额(万元) 2.0万元(已入账0.0万元,其中计划外拨 0.0万元,日 | 》(数0.0万元)           | 审核状态⇔ | 操作   |  |  |  |  |  |  |  |  |
|                                                                          |                                         |                     |       |      |  |  |  |  |  |  |  |  |
| 《 1 》 尾页                                                                 | 提示                                      |                     |       |      |  |  |  |  |  |  |  |  |
|                                                                          | 入₩类型 ◎ ## ✔ 数据:                         | 是交成功,清等待审核!         |       |      |  |  |  |  |  |  |  |  |
|                                                                          | 朱款类型 🔘 直接                               |                     |       |      |  |  |  |  |  |  |  |  |
|                                                                          | 留校经费(万元) 1                              |                     |       |      |  |  |  |  |  |  |  |  |
|                                                                          | 建卡及额度                                   |                     |       |      |  |  |  |  |  |  |  |  |
|                                                                          | 经费卡负责人                                  | 网络测试技术8(1929100008) |       |      |  |  |  |  |  |  |  |  |
|                                                                          | 所属单位                                    | 科技处                 |       |      |  |  |  |  |  |  |  |  |
|                                                                          | 经费卡号                                    |                     |       |      |  |  |  |  |  |  |  |  |
|                                                                          | 留校金额(万元)                                |                     |       |      |  |  |  |  |  |  |  |  |
|                                                                          | 外拨金额(万元)                                |                     |       |      |  |  |  |  |  |  |  |  |

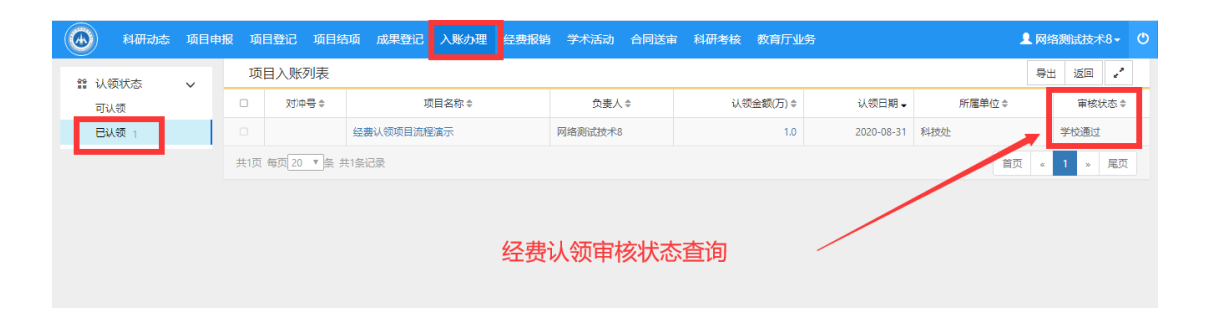

1

|    | 科研动态 | 项目申报 | 项目登记 | 项目结项                | 成果登记 | 入账办理 | 经费报销 | 学术活动 | 合同送审 | 科研考核 | 教育厅业务   |       |      | 』 网络测试技术8 - |   |  |  |
|----|------|------|------|---------------------|------|------|------|------|------|------|---------|-------|------|-------------|---|--|--|
| 所有 |      |      | 经    | 经费报销列表              |      |      |      |      |      |      |         |       |      | 新增 21       |   |  |  |
| 报销 | 年度   |      | 0    | 凭证内码⇔               |      |      | 项目名称 |      | 负责人  | 报報   | 自金額(万元) | 报销日期↓ | 所属单位 | 审核状态 \$     | ; |  |  |
| 项目 | 性质   |      |      | 没有查询到数据             |      |      |      |      |      |      |         |       |      |             |   |  |  |
|    |      |      | 共0页  | 共0页 每页 20 ▼ 条 共0条记录 |      |      |      |      |      |      |         |       | 首页 《 | 1 » 尾页      | ĩ |  |  |
|    |      |      |      |                     |      |      |      |      |      |      |         |       |      |             |   |  |  |
|    |      |      |      |                     |      |      |      |      |      |      |         |       |      |             |   |  |  |
|    |      |      |      |                     |      |      |      |      |      |      |         |       |      |             |   |  |  |

-

配套 报

## 销科日名称 预算科目

| 经费报销新增               |                |                          |             |    |  |  |  |  |  |  |  |  |  |
|----------------------|----------------|--------------------------|-------------|----|--|--|--|--|--|--|--|--|--|
| 项目信息                 |                |                          |             |    |  |  |  |  |  |  |  |  |  |
| 项目:                  | 名称             | 负责人 网络测试技                | 负责人 网络测试技术8 |    |  |  |  |  |  |  |  |  |  |
| 合同致                  | 金额 2 万元        | 到款金额 0 万元                | 到款金额 0 万元   |    |  |  |  |  |  |  |  |  |  |
| 可用的                  | 金额 0 万元        | 管理费                      | 管理费         |    |  |  |  |  |  |  |  |  |  |
| 报销经费                 |                |                          |             |    |  |  |  |  |  |  |  |  |  |
| 报销金额* 万元 报销人 网络测试技术8 |                |                          |             |    |  |  |  |  |  |  |  |  |  |
|                      |                |                          |             |    |  |  |  |  |  |  |  |  |  |
| 报钥:                  | 当期 2020-08-31  |                          |             |    |  |  |  |  |  |  |  |  |  |
| Ť                    | 备注             |                          |             | 10 |  |  |  |  |  |  |  |  |  |
| 报销明细                 |                |                          |             | 添加 |  |  |  |  |  |  |  |  |  |
| 经费来源                 | 报销科目名称         | 预算科目名称 (余额/可超金额) 单位 : 万元 | 每项报销金额(万元)  | 操作 |  |  |  |  |  |  |  |  |  |
| 批准 ▼                 |                |                          | 0           | 删除 |  |  |  |  |  |  |  |  |  |
|                      |                |                          |             |    |  |  |  |  |  |  |  |  |  |
| łź                   | 铜日期 2021-09-10 |                          |             |    |  |  |  |  |  |  |  |  |  |
|                      | 备注             |                          |             |    |  |  |  |  |  |  |  |  |  |
| 报销明细                 |                |                          |             |    |  |  |  |  |  |  |  |  |  |
| 经费来源                 | 报销科目名称         | 预算科目名称 (佘额/可超金额) 单位:万元   | 每项报销金额(万元)  |    |  |  |  |  |  |  |  |  |  |
| 配套 🔻                 |                |                          | 0           |    |  |  |  |  |  |  |  |  |  |
| 批准 ▼                 |                |                          | 0           |    |  |  |  |  |  |  |  |  |  |
| 批准 ▼                 |                |                          | 0           |    |  |  |  |  |  |  |  |  |  |
| 批准 •                 |                |                          | 0           |    |  |  |  |  |  |  |  |  |  |
| 批准 •                 |                |                          | 0           |    |  |  |  |  |  |  |  |  |  |
|                      |                |                          |             |    |  |  |  |  |  |  |  |  |  |

| FIEDS | 22 |       |     |    |       |      |    |      |              |    |     |       |         |          |            |           |        |              |      |     | ×  |
|-------|----|-------|-----|----|-------|------|----|------|--------------|----|-----|-------|---------|----------|------------|-----------|--------|--------------|------|-----|----|
| ×     | Ð  | θ     | B   | N  | »     | ۵    |    | p    | t            | \$ |     | 1 /1  |         |          | -          | +         | 112783 | x =          |      |     |    |
|       |    |       |     |    |       |      |    |      |              |    |     |       |         |          | 经费         | 支         | 出单     |              |      | 1.1 | R. |
|       |    |       |     |    | X(L)  |      |    |      |              |    | 制表  | 建位;   | _科技3    | tt _r :: |            |           |        |              |      | 里位  |    |
|       |    | -     |     |    | 0, at |      |    |      | - [          | 项目 | 编号  | 🚖 ZX: | 2020003 | 25       |            |           |        |              |      | 64  | I- |
|       |    |       |     |    | 1     |      |    |      |              | 项目 | 名称  |       |         |          |            |           |        |              |      |     |    |
|       |    |       |     |    | ł.    |      |    |      | -            | 报销 | 单号  |       |         |          |            |           | 到款     | 金額:          | 2 75 | 元   | _  |
|       |    | -<br> | . 1 | 4  |       |      | 报镇 | ti ( | r-           |    | 111 |       | L I     | MART U   | <br>् ज हे | 金額        | 0.7    | 元 <b>。</b> 、 | -    |     |    |
| =     |    | 10    | :   | 1  |       | iii. | 报镇 | Ķе   | -1           |    |     |       |         |          | 报          | 輪金額       | 27     | 元 _          |      |     |    |
| =     |    |       |     | i. |       |      |    | -    |              |    |     | Ð     | 算科目     |          | 술          | 。<br>(万·元 |        |              |      |     |    |
| _     |    | - If  |     | é. |       | :    |    |      |              |    |     | -     | 真接      | 经费       | <br>2      |           |        | -            | _    | ž.  |    |
|       |    |       | _   |    | _     |      |    | - 2  | <u>المعا</u> |    |     |       | 2 49 14 |          | 1.10       | 11.100    |        |              | 10   | P   |    |